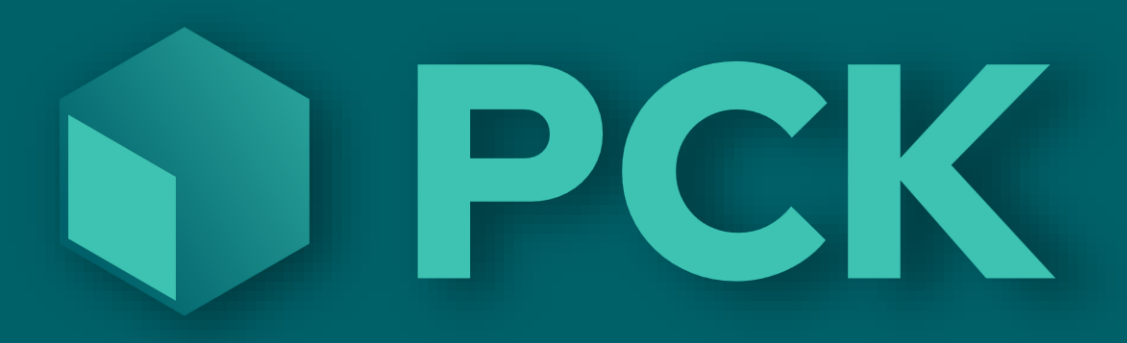

# Alt om Dashboard

## Innhold

| Konseptet med dashboard                 | 2  |
|-----------------------------------------|----|
| PCKasse sitt interne dashboard          |    |
| Dashboard i kassebildet                 | 3  |
| Utvalg av hva som vises                 | 4  |
| Budsjett i dashbord                     | 4  |
| Rest utlegg for disse dashboard-dataene | 5  |
| Min.pckasse.no                          |    |
| Hjem                                    |    |
| Dashbord                                |    |
| Omsetning                               | 9  |
| Varegruppe                              | 9  |
| Kundegruppe                             |    |
| Kundegruppe2                            |    |
| Avdeling                                |    |
| Dynamisk                                |    |
| Regionsalg                              |    |
| Salg pr. time                           |    |
| Regnskap                                |    |
| Oppsett                                 | 14 |
| Vårt nye 2025 Dashboard!                |    |
| Rediger                                 | 16 |
| Legg til                                | 17 |
| Filtrer                                 |    |
| Ofte stilte spørsmål                    |    |
| Automatisk oppfriskning                 |    |
| € Logg ut                               | 19 |
| Markemodus                              | 10 |
| Andre metoder for dashboard             | 20 |
| PCK ImportExport                        | 20 |
|                                         |    |

## Konseptet med dashboard

Et dashboard gir deg ferdigutvalgte statistiske data presentert lettfattelig.

Ofte utenfor det vanlige kassesystemet.

Det kan være en nettside du kan kikke på, eller et helt eget program laget kun for å vise denne type data.

PCKasse har flere typer dashboard og dette dokumentet forklarer alle typene.

Både hvordan du kommer i gang og hvordan det kan brukes.

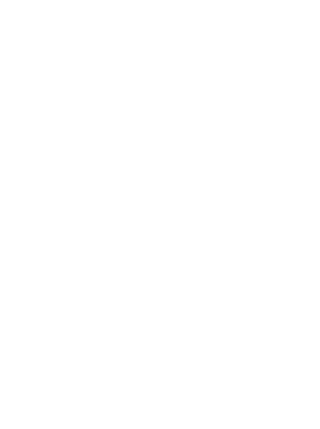

## PCKasse sitt interne dashboard.

Dette er en webside som samlet gir oversikt over alle dine butikker. Data sendes fra butikkene hvert tiende minutt, og websiden oppfriskes automatisk hvert minutt mens man er inne på den.

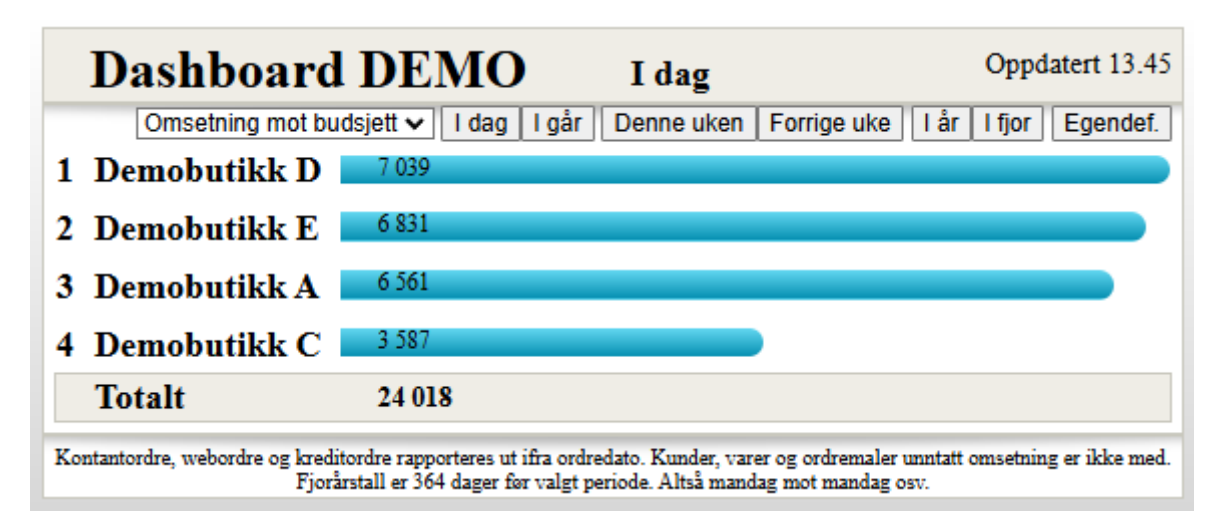

Test nettsiden med våre demodata her: https://www.pckasse.no/dashboard/?code=demo

## Dashboard i kassebildet

Vi kan også vise en miniversjon av dette i kassebildet i PCKasse i stedet for logoen som vanligvis vises der. Da bruker vi budsjett-tallene du kan legge inn i systemet.

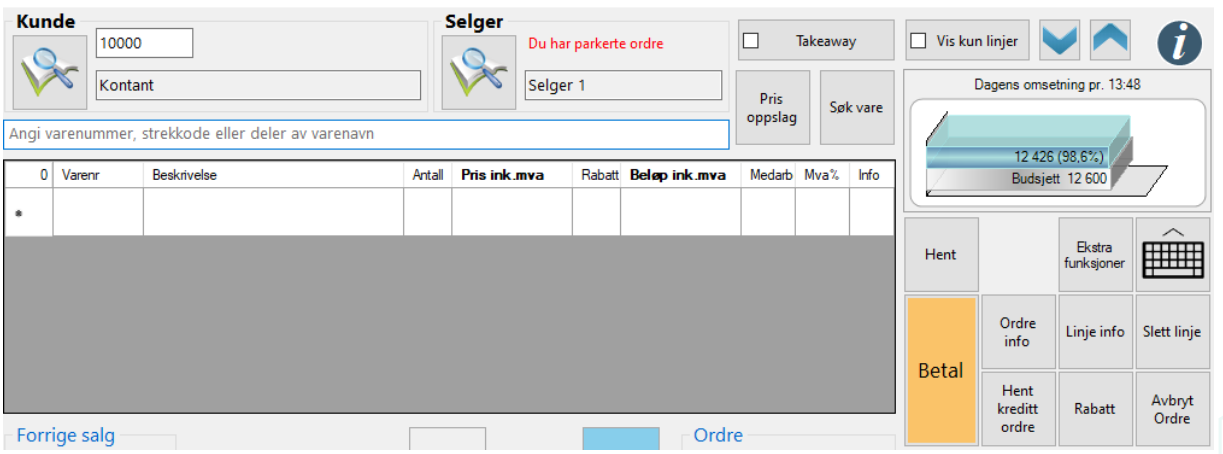

## Utvalg av hva som vises

- Omsetning for perioden mot samme periode i fjor
- Perioden i år og perioden i fjor mot budsjett
- Avanse i kr og % for perioden og for perioden i fjor
- Snittsalg for perioden og for perioden i fjor
- Antall ordre for perioden og for perioden i fjor

Man kan definere datoutvalget selv eller benytte ferdige knapper for i dag, i går, denne uken, forrige uke, i år eller i fjor.

Tallene som det sammenlignes med gjelder fram til og med nåværende tidspunkt dersom knapper velges. Dette for at man skal ha et fornuftig sammenligningsgrunnlag.

Dashbordet kan vise tall for en kjede, eller for en lisens og alle lisenser koblet mot den. Navnet som vises for butikkene kan vise navn og/eller undernavn.

Man kan også fjerne en tekst fra navnene, sliksom for eksempel «Hoppeland avd.» slik at man <u>kun</u> får fram avdelingsnavnene.

Dette gjøres i oppsettet hos PCK, så si ifra til din forhandler dersom dette er ønskelig.

#### Oppsett i PCKasse

For at nye salg skal sendes opp til dashbordet må man huke av for dette i PCKasse under «Dashboard» på Diverse fanen i Programinnstillinger.

Ønsker du å sende opp eldre data kan dette gjøres ved å trykke på knappen Oppfrisk Dashbord data» under Rutiner i Programinnstillinger. Da legges også gamle tall inn i køen som sendes opp. Det kan ta litt tid før tallene kommer frem til nettbutikken når man sender gamle data.

Etter at dashboardet er opprettet så finner man det ved å benytte samme link som i demoene, men ved å bytte ut demo med koden man får av sin forhandler.

For eksempel www.pckasse.no/dashboard?code=xyz123

### Budsjett i dashbord

Man kan legge inn budsjetter pr dag og per pr butikk

- Grafer som kan vises (første demo link):
- Omsetning mot rabatt, budsjett eller i fjor.
- Antall ordre, ordrelinjer og enheter
- Snitt salg, enheter eller linjer

Redigering av budsjett gjøres med linken: www.pckasse.no/dashboard/editbudget.aspx?code=x der x er koden man har mottatt.

## Rest utlegg for disse dashboard-dataene

PCKasse sender JSON til en fritt valgt url hvert 10. minutt, og forventer et blankt svar (empty string) i retur. For eksempel kun 200 OK.

Dersom det kommer noe i retur, så antas det å være en feilmelding.

Det er totale tall som sendes hver gang. Dette for å slippe å holde oversikt over pakker som ikke har gått igjennom.

Dersom en sending feiler, for eksempel mottakende server er nede, så vil det rette seg om 10. minutter.

Kontantordre, webordre og kreditordre rapporteres ut ifra ordredato. Kunder, varer og ordremaler unntatt omsetning er ikke med.

#### **Response** Code

| Code      | Httpstatus | Description             |
|-----------|------------|-------------------------|
| 200       | ОК         | Sending av data mottatt |
| Any other | Not OK     | Some error occured      |

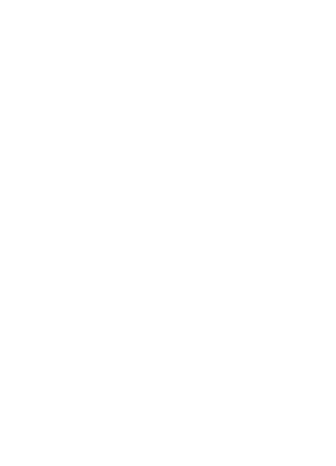

#### Eksempel på data

Content type: json

```
1 - {
      "ButikkID": 1000,
 2
 3
      "Dato": "07.03.2019",
      "IsoDato": "2019-03-07T00:00:00",
 4
 5
      "OmsetningInklMva": 1182,
      "OmsetningEksMva": 993.06,
 6
 7
      "AntallKunder": 8,
      "BFKroner": 993.06,
 8
 9
      "ButikkNavn": "Demo",
      "Varer": [
10 -
11 -
        {
          "VareNummer": "105062",
12
13
          "Navn": "Tennisballer",
          "VGNavn": "Sport",
14
15
          "VGNummer": 2,
          "Antall": 1,
16
17
          "InkMva": 45,
          "EksMva": 39.13,
18
19
          "BFKroner": 39.13,
20 -
          "OmsetningPrSats": [
21 -
            {
22
               "MvaSats": 15,
23
               "OmsetningInklMva": 45,
               "OmsetningEksMva": 39.13
24
25
26
27
28
      ],
      "OmsetningPrSats": [
29 -
30 -
        {
31
          "MvaSats": 15,
32
          "OmsetningInklMva": 682,
          "OmsetningEksMva": 593.06
33
34
        },
35 -
        {
          "MvaSats": 25,
36
          "OmsetningInklMva": 500,
37
          "OmsetningEksMva": 400
38
39
40
41 }
```

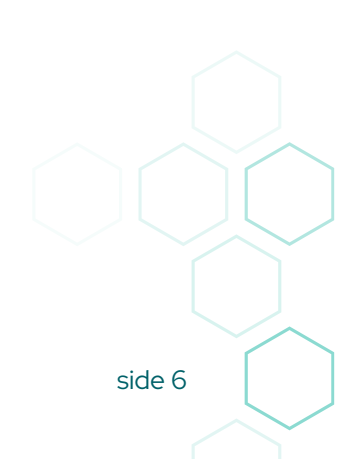

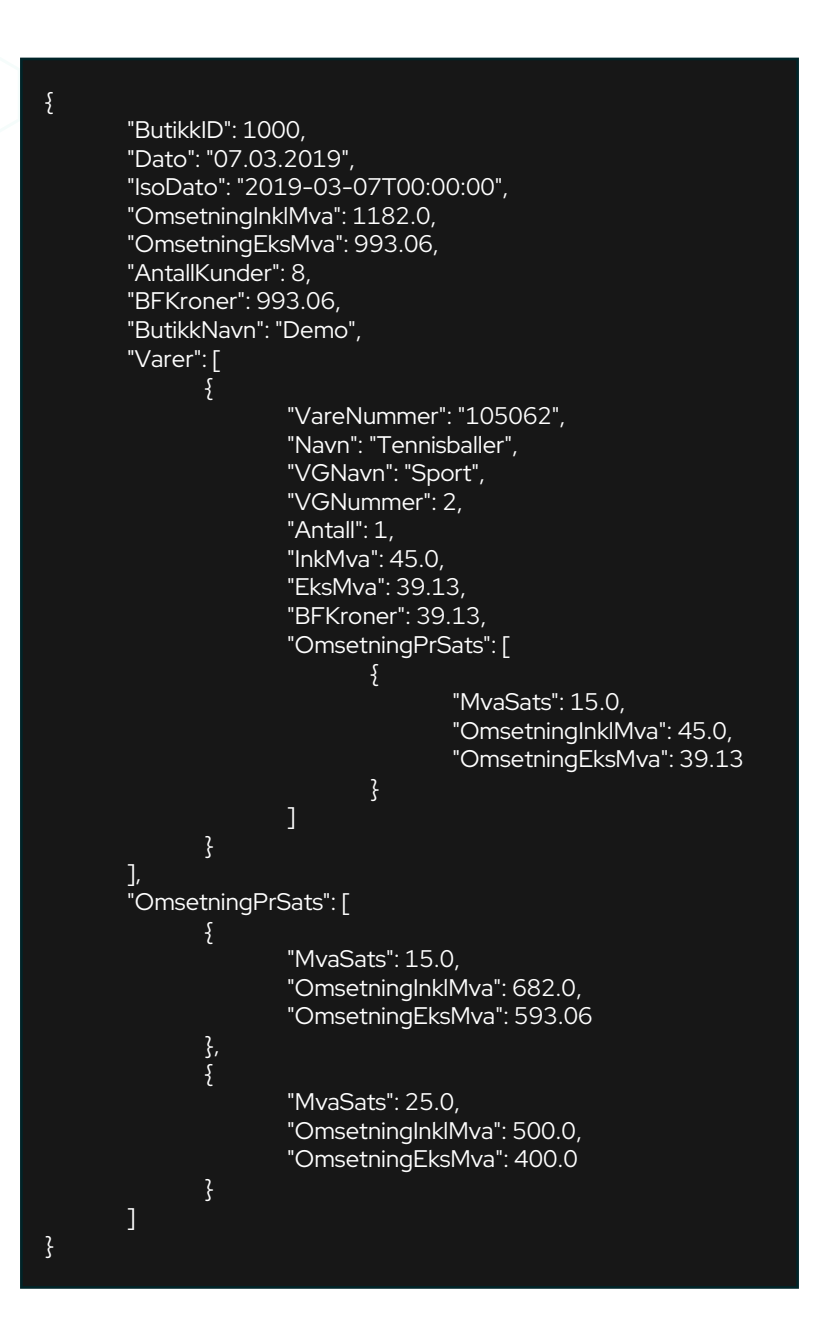

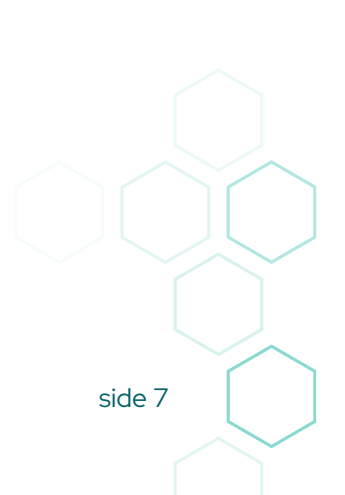

## Min.pckasse.no

Dette systemet er mer enn et klassisk dashbord. Det er i motsetning til standard dashbordet 100% live, men det mangler muligheten for budsjett.

#### Hjem Dashbord Omsetning Varegruppe Kundegruppe Kundegruppe2 Avdeling Dynamisk Regionsalg Salg pr time Regnskap Oppsett Omsetning mandag 00.00 til tirsdag 00.00 Tall fra ordrelinjer som er slått inn i pr 14.41 Kunder, varer og ordremaler unntatt statistikk er ikke med Parkert Kontant Kreditt Nettbutikk Parkert Kontant Kreditt Nettbutikk 1.0 1.0 0.9 0.9 0.8 0.8 0.7 0.7 0.6 0.6 0.5 0.5 0.4 0.4 0.3 0.3 0.2 0.2 0.1 0.1 0-Totalt i fjor I dag l fjor Forrige uke Forrige uke i fjor Denne uken Denne uken i fjor Neste uke i fjor Ordre klare for faktura 0 Åpne varemottak 0 Ordre uten dagsoppgjør 4 Parkerte ordre 0 Ordre klare for journal forrige mnd 0 Dagsoppgjør klare for journal forrige mnd 0 Åpne webordre 0 Delleverte webordre 0 Webordre ikke hentet ned Webshop ikke aktivert

Det viser én og én butikk og vil ikke kunne samle dine butikker i en samlet oversikt. En del spesialfunksjoner er laget her.

## Hjem

Hjem-fanen gir deg oversikt over baser der din login har tilgang. Man kan legge til flere butikker ved å åpne PCKasse i butikken og navigere til Admin -> Oppsett -> Programinnstillinger -> Rutiner -> Tilgang min.pckasse.no

Der legger man inn epost-adressen man vil gi tilgang i fanen min.pckasse.no. Husk også å trykke på Ajourhold åpningstider for at min.pckasse.no skal fungere med dine åpningstider.

## Dashbord

Denne fanen gir det dagens tall. Dette er live og nettsiden spør PCKasse hver gang du oppdaterer siden.

Under den grafiske fremstillingen ser du også noen tall presentert som tekst.

### Omsetning

Dette er en fane dedikert til omsetningstall. Du kan ble deg frem og tilbake i datoer med pilene i toppen.

## Omsetning mandag 20.jan 00.00 til tirsdag 00.00

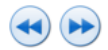

## Tall fra kvitteringer kjørt ut i perioden

| Medarbeider | Antall | Kontanter | Bankkort | Annet |
|-------------|--------|-----------|----------|-------|
|             | 0      | 0,00      | 0,00     | 0,00  |
|             |        |           |          |       |

## Tall fra ordrelinjer som er slått inn i perioden

| Kunder, varer og ordremaler unnt | att statistikk er ikke | med     |         |      |
|----------------------------------|------------------------|---------|---------|------|
| Medarbeider                      | Kasse                  | Kreditt | Parkert | Nett |
|                                  | 0,00                   | 0,00    | 0,00    | 0,00 |

## Tall fra ordrelinjer som er slått inn i perioden

| Kunder, varer og ordremaler | r unntatt statistikk er ik | ke med  |         |      |
|-----------------------------|----------------------------|---------|---------|------|
| Varegruppe                  | Kasse                      | Kreditt | Parkert | Nett |
|                             | 0,00                       | 0,00    | 0,00    | 0,00 |
|                             |                            |         |         |      |

Dashboard delivered by PCK AS

## Varegruppe

Dette er en grafisk fremstilling av omsetningen basert på tall fra varegrupper.

#### Varegrupper mandag 20.jan 00.00 til tirsdag 00.00

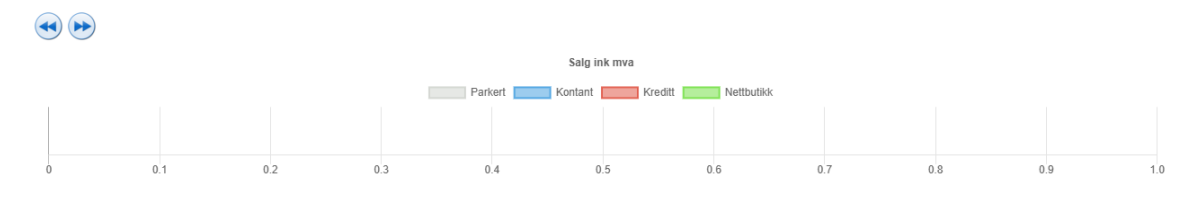

Tall fra ordrelinjer som er slått inn i perioden

Kunder, varer og ordremaler unntatt statistikk er ikke med

side 9

## Kundegruppe

Dette er en grafisk fremstilling av omsetningen basert på tall fra kundegrupper.

#### Kundegrupper mandag 20.jan 00.00 til tirsdag 00.00

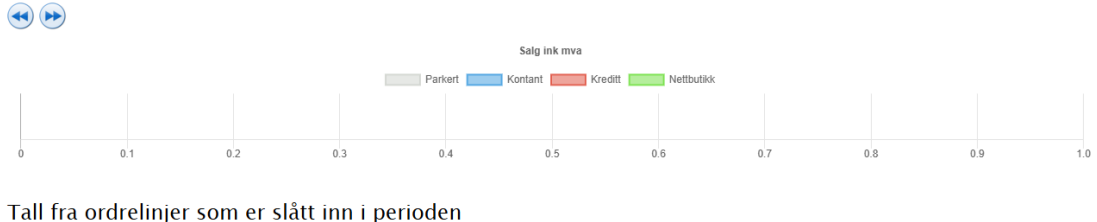

I all fra ordrelinjer som er slatt inn i perioden Kunder, varer og ordremaler unntatt statistikk er ikke med

## Kundegruppe2

Dette er en grafisk fremstilling av omsetningen basert på tall fra kundegruppe2.

#### Kundegruppe2 mandag 20.jan 00.00 til tirsdag 00.00

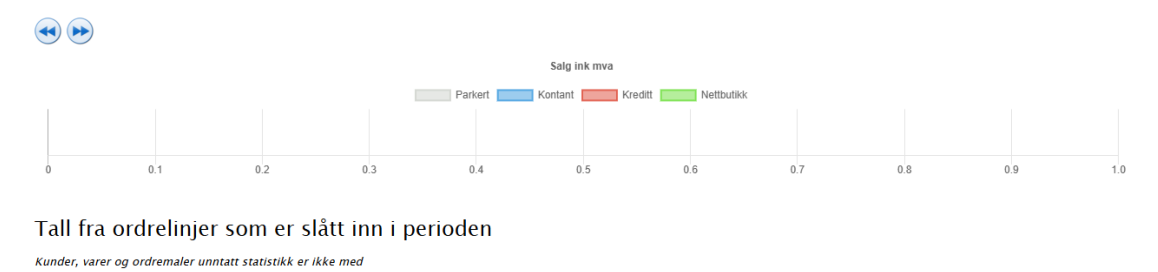

### Avdeling

Dette er en grafisk fremstilling av omsetningen basert på tall fra avdelinger.

#### Avdelinger mandag 20.jan 00.00 til tirsdag 00.00

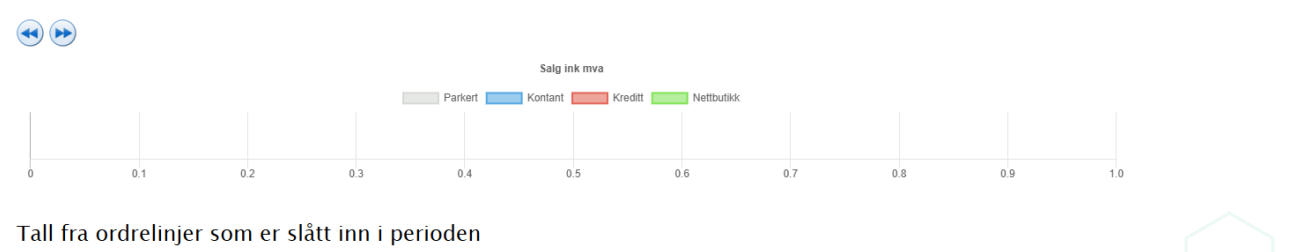

Kunder, varer og ordremaler unntatt statistikk er ikke med

## Dynamisk

I dynamisk-fanen kan man selv velge datoer og to nivåer. Velg mellom

- Kundegruppe
- Varegruppe
- Selger
- Avdeling
- Leverandør
- Hovedgruppe
- Produsent

 Hjem
 Dashbord
 Omsetning
 Varegruppe
 Kundegruppe
 Avdeling
 Dynamisk
 Regionsalg
 Salg prtime
 Reginskap
 Oppset

Tall fra ordrelinjer som er slått inn i perioden

Kunder, varer og ordremaler unntatt statistikk er ikke med

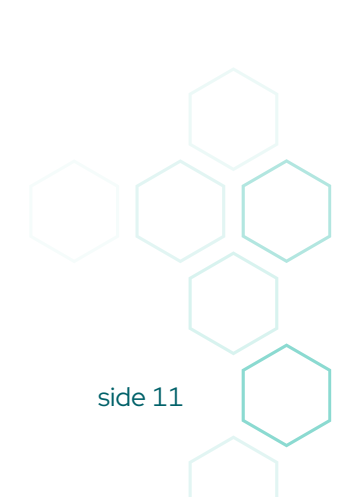

## Regionsalg

Regionsalg gir deg info om dine salg basert på kundene dine sin adresse. Vi finner ut hvilket fylke de hører hjemme i basert på postnummeret og viser omsetningen. Det er nok for det meste nettbutikk-salg der dette er interessant.

Hjem Dashbord Omsetning Varegruppe Kundegruppe Kundegruppe2 Avdeling Dynamisk Regionsalg Salg pr time Regnskap Oppsett

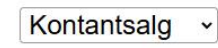

Google har dessverre ikke fått oppdatert Norge med nye fylker, så det vises kun data for "uendrede" fylker

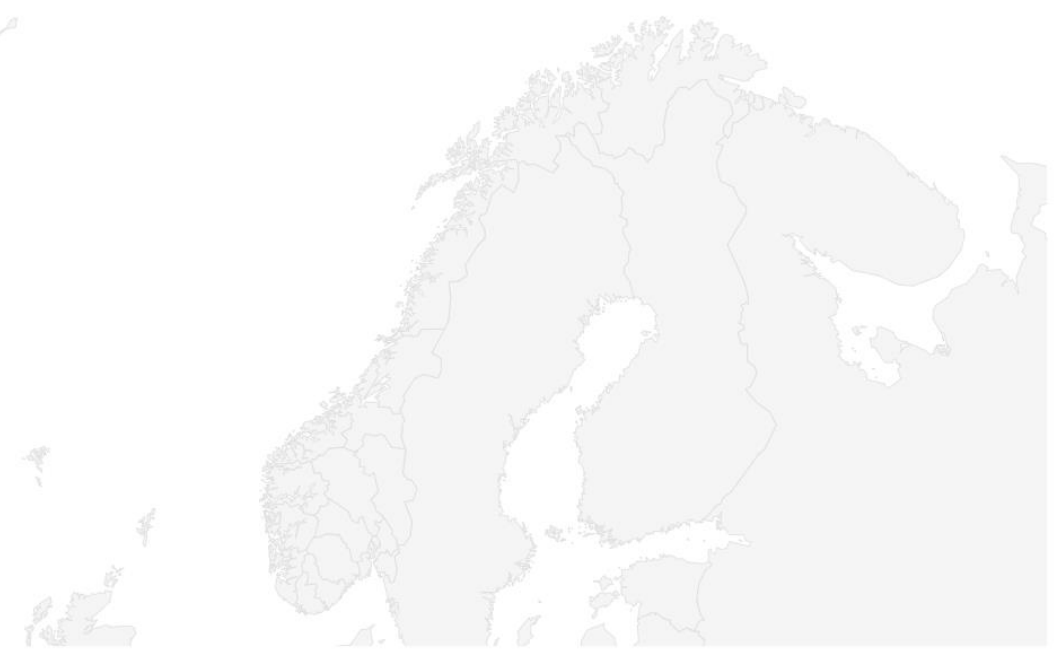

Deshboard delivered by PDR

## Salg pr. time

Salg per time lar deg se dagens omsetningstopper.

Hjem Dashbord Omsetning Varegruppe Kundegruppe Kundegruppe2 Avdeling Dynamisk Regionsalg Salg pr time Regnskap Oppsett

#### Pr. time mandag 20.jan 00.00 til tirsdag 00.00

| •    |                    |      |
|------|--------------------|------|
|      | Salg ink mva       |      |
| 1.0  | Aktive ordre Beløp | 1.0  |
| 0.8  |                    | 0.8  |
| 0.6  |                    | 0.6  |
| 0.4  |                    | 0.4  |
| 0.2  |                    | 0.2  |
| 0    |                    | 0    |
| -0.2 |                    | -0.2 |
| -0.4 |                    | -0.4 |
| -0.6 |                    | -0.6 |
| -0.8 |                    | -0.8 |
| -1.0 |                    | -1.0 |

### Regnskap

Denne fanen er ganske spesiell!

Den lar deg vise fakturaer fakturert ut i PCKasse.

I tillegg lar den deg kjøre ut nye journaler samt lage kopier av gamle.

| Hjem              | Dashbord   | Omsetning | Varegruppe      | Kundegruppe      | Kundegruppe2        | Avdeling  | Dynamisk | Regionsalg | Salg pr time | Regnskap | Oppsett |
|-------------------|------------|-----------|-----------------|------------------|---------------------|-----------|----------|------------|--------------|----------|---------|
| Fakturanu         | mmer       | Vis fal   | ktura           |                  |                     |           |          |            |              |          |         |
| Kassejour         | nal nr.    | Vis ka    | ssejournal (Kre | ver Pckase versj | on 3.1.5.130)       |           |          |            |              |          |         |
| Dagsoppg          | jør nr.    | Vis da    | igsoppgjør (Kre | ver Pckase versj | on 3.1.5.130)       |           |          |            |              |          |         |
| <u>Fakturajou</u> | rnal       |           |                 |                  |                     |           |          |            |              |          |         |
| <u>Kassejourr</u> | <u>ial</u> |           |                 |                  |                     |           |          |            |              |          |         |
| <u>Journalkop</u> | <u>ii</u>  |           |                 |                  |                     |           |          |            |              |          |         |
|                   |            |           |                 |                  | Dashboard delivered | by PCK AS |          |            |              |          |         |

Det kan være en idé å gi din regnskapsfører tilgang på min.pckasse.no hvis du ønsker de skal kunne ta kopier og kjøre ut journaler akkurat når de trenger det.

## Oppsett

På denne siden administrerer du hvilke butikker du har tilgang på. Du kan også bytte ditt passord her.

Hjem Dashbord Omsetning Varegruppe Kundegruppe Kundegruppe2 Avdeling Dynamisk Regionsalg Salg pr time Regnskap Oppsett

#### Oppsett

<u>Logg meg av</u>

#### Passord

Nåværende passord Nytt passord Endre passord

#### Dine tilganger

Fjern 1000 -= DEMO =- IKKE GYLDIG KVITTERING DODNE, Nettbutlikk.Demo

Fjern 1000 -= DEMO =- IKKE GYLDIG KVITTERING DODNE, FsI

Fjern 8011 BYGGOUTLET AS ES-02, Byggoutlet

Fjern 10981 LOSEN HVALER AS LOSENHVALERS \SQLEXPRESS,LosenRestaurant

Fjern 8045 SYMPOSIUM RESTAURANT AS DODNE, frotroll

Dashboard delivered by PCK A

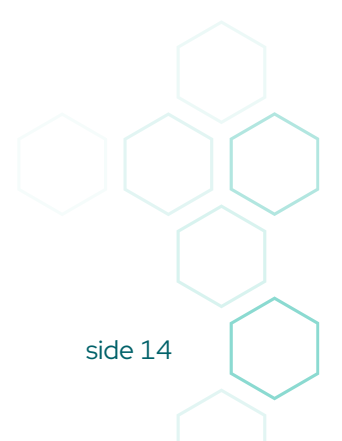

## Vårt nye 2025 Dashboard!

Akkurat nå utvikler vi vår nye dashboard!

Her er standardfunksjonene gratis, mens de nye og mer spennende funksjonene vil koste penger. Du finner det nye dashboardet på <u>https://dashboard.pckasse.no/</u>. Bruk samme login som på min.pckasse.no.

I dette dashboardet har man 7 valg i toppen. Under følger en beskrivelse av alle.

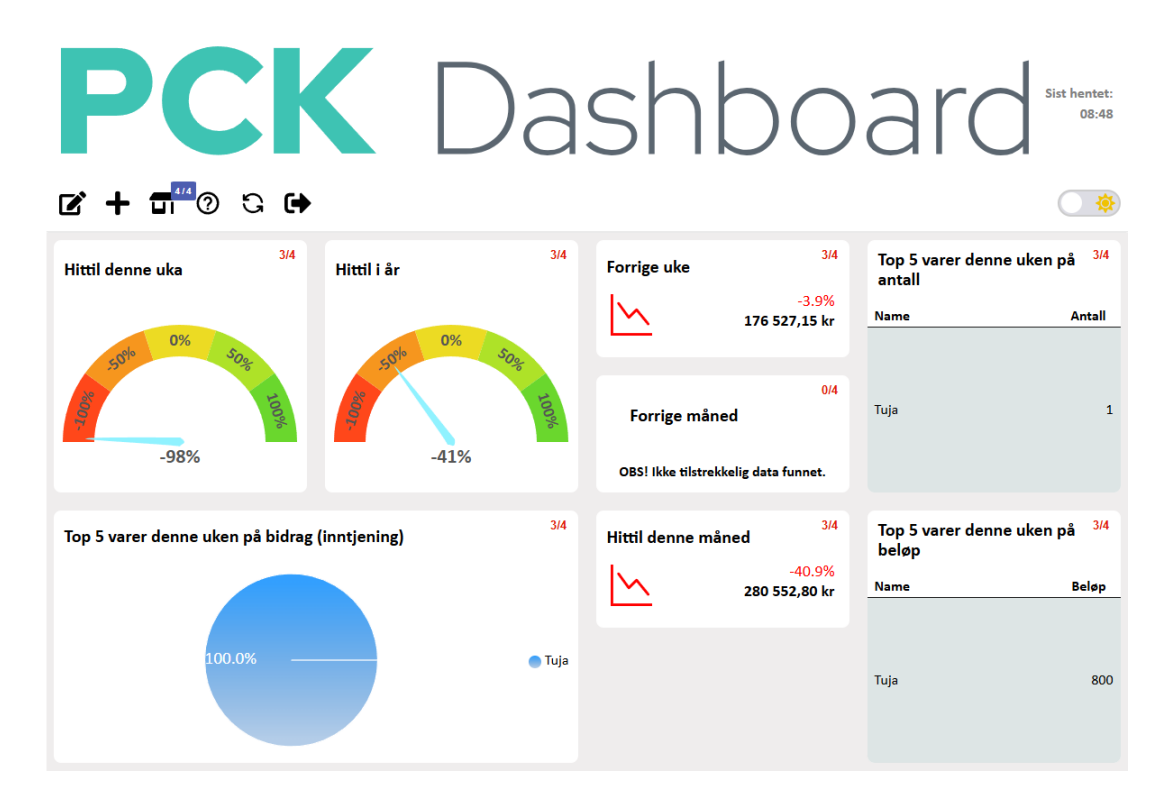

Trykk på et av elementene for å se mer info om akkurat dette.

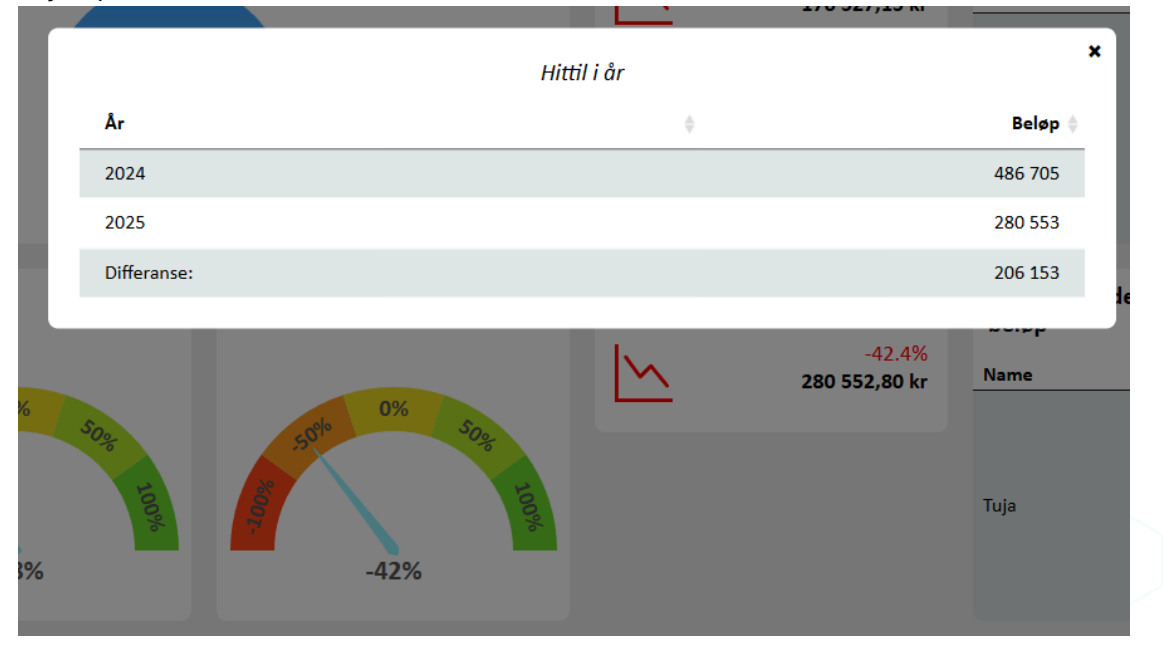

## Rediger

Trykker man på denne aktiverer man redigeringsfunksjonen. Man kan da dra elementene rundt i vinduet og plassere de der du ønsker.

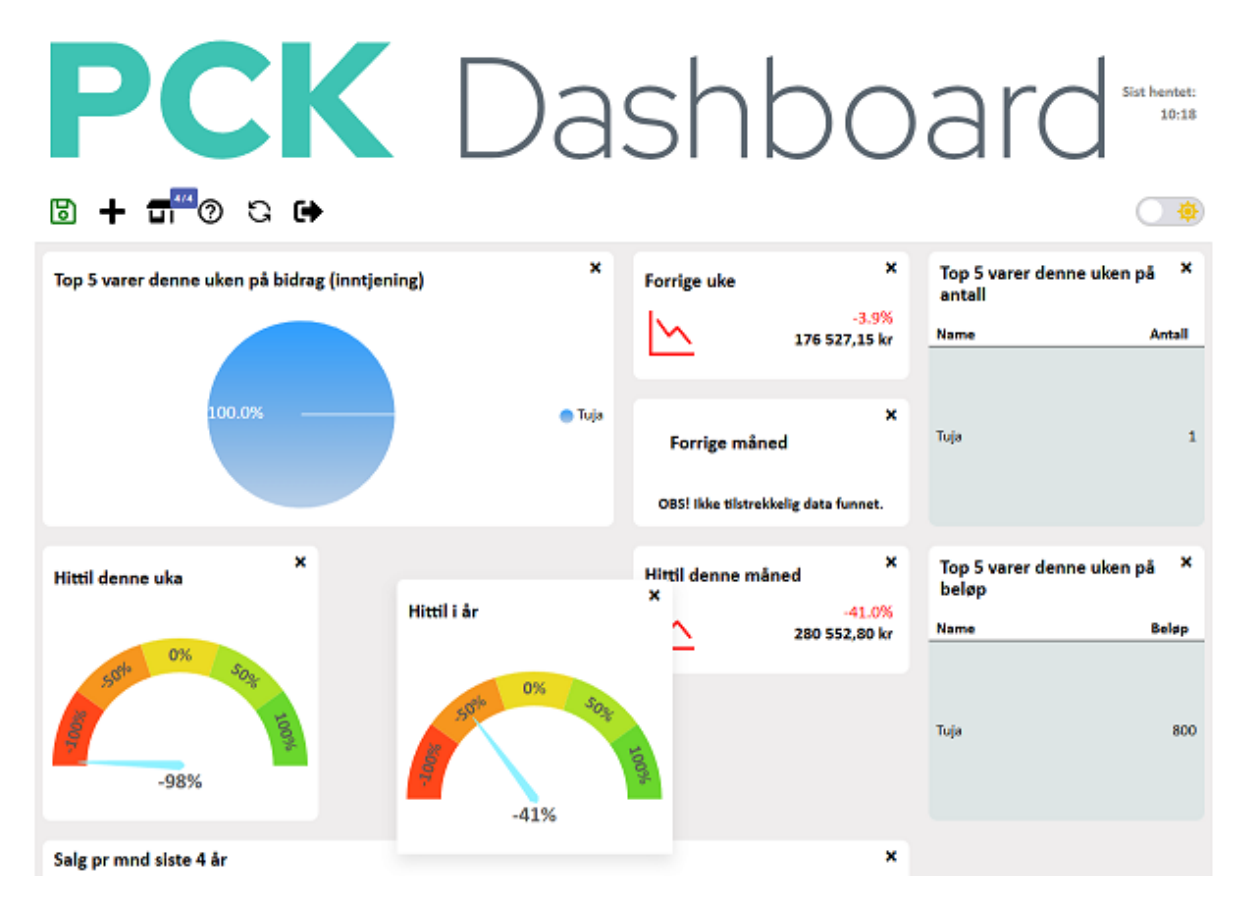

Man benytter «drag'n drop»-metoden for å plassere elementene.

Husk å lagre etter du har endret på siden.

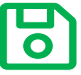

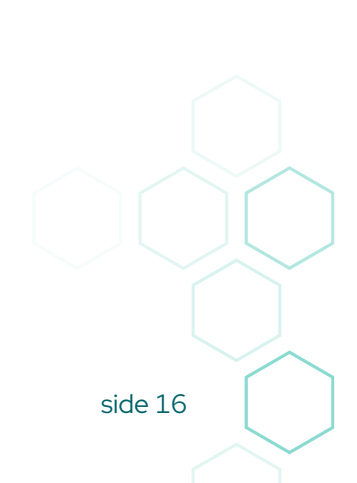

## ╋ Legg til

Her legger du til nye elementer du ønsker å vise.

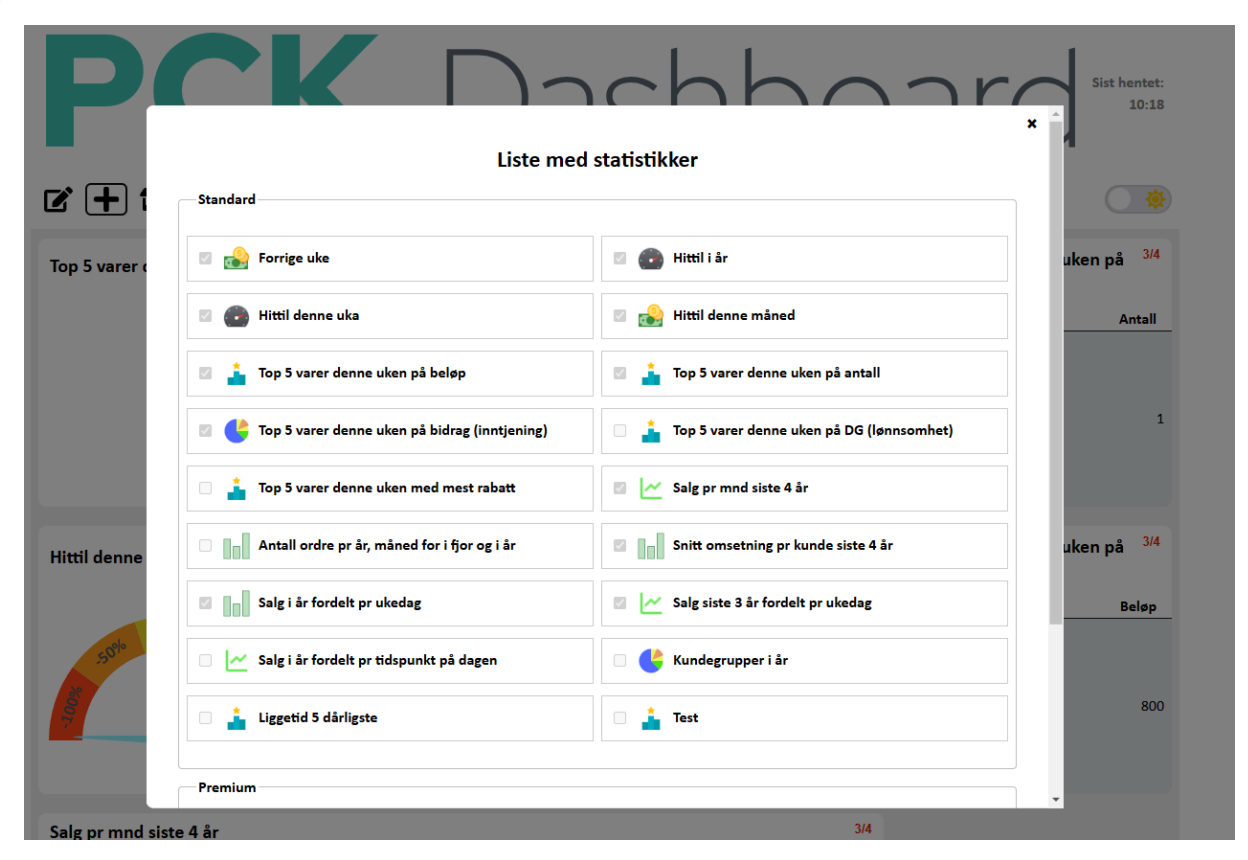

Velg mellom Standard elementer eller Premium Elementer. Premium-elementene koster penger.

side 17

## **Filtrer**

Du trenger ikke vise data fra alle PCKassebutikkene du har tilgang på. Her velger du hvilke butikker du ønsker å ta med i oversikten.

| <b>2 + 5</b>                 | €                               |                                   |
|------------------------------|---------------------------------|-----------------------------------|
| Top 5 varer denne uken på bi | Mine Butikker                   | × p 5 varer denne uken på<br>tall |
| 100.0%                       | Tilkoblinger<br>Velg alle/ingen | ne Antali                         |

## Ofte stilte spørsmål

Et selvforklarende valg.

| × |
|---|
|   |
|   |
|   |
|   |
|   |
|   |
|   |
|   |
|   |
|   |

# Automatisk oppfriskning

Siden oppfrisker seg selv hvert 30 minutt. For å skru av eller på denne funksjonen trykker du her.

## € Logg ut

Trykk her for å logge ut. Da kan du logge inn igjen med en annen bruker.

## 🤨 Mørkemodus

Siden støtter mørkemodus. Trykk her for å skru funksjonen av aller på.

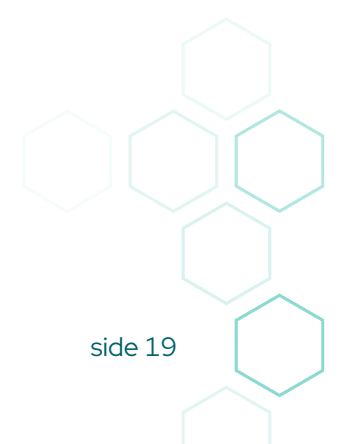

## Andre metoder for dashboard

Noen eksterne dashboard kan ikke lese formatet PCKasse sender dataene i. Man kan likevel sende data dit.

## PCK ImportExport

Disse kan bruke PCK Import / Eksport https://www.pckasse.no/addons/PCKImportExport/Dokumentasjon/

Dette er et lite program som henter ut akkurat de dataene du ønsker og sender de dit du ønsker.

Metode:

- Utvalget av data gjøres gjennom SQL select-setninger.
- Sendingen av dataene gjøres via FTP.

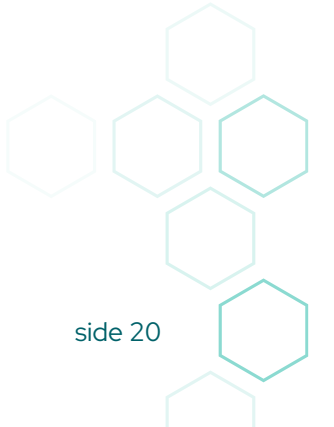